URL - https://ses.niauniapps.in 1 NATIONAL INSTITUTE OF AYURVEDA CLICK Login Register Welcome to Student Enrollment System 2 **Candidate Credentials to register** Username \*  $\rightarrow$ Only lower case alphabets & digits allowed. E-mail \* → FOR VERIFICATION BY CODE Password \* → PRESERVE FOR LOGIN VERIFICATION TO LOGIN. 3 **4 DIGIT CODE RECEIVED IN EMAIL,** E-mail Verification Code \* CLICK ON VERIFY Please check your e-mail and enter the verification code to continue.

### 4 4.1 Create New Application

| Enrollment Forms |   |            |    |                                            |         |   |             |        |
|------------------|---|------------|----|--------------------------------------------|---------|---|-------------|--------|
|                  |   |            |    |                                            |         |   | <b>1</b> to | 0 of 0 |
|                  |   |            |    |                                            | Search: |   |             |        |
| Academic Year    | 1 | Code       | 14 | Name                                       |         | ☆ | Apply       | ₩      |
| 2020 - 2021      |   | UG_2020_21 |    | UG 2020-21 (For already enrolled students) |         |   | Apply       |        |
|                  |   |            |    |                                            |         |   | 1           | 1      |
|                  |   |            |    |                                            |         |   | CLICK       |        |
|                  |   |            |    |                                            |         |   | HERE        |        |

# 4.2 Edit\* Application

|                            |    |                 |      |            |                       |           |                             |   | 1 to 0           | 0 of ( |
|----------------------------|----|-----------------|------|------------|-----------------------|-----------|-----------------------------|---|------------------|--------|
|                            |    |                 |      |            |                       |           | Search:                     |   |                  |        |
| Academic Year              | ₩. | Code            | \$₽  | Name       |                       |           |                             | ∜ | Apply            | 1      |
| 2020 - 2021                |    | UG_2020_21      |      | UG 2020-21 | (For already enrolled | students) |                             |   | Apply            |        |
|                            |    |                 |      |            |                       |           |                             |   |                  |        |
|                            |    |                 |      |            |                       |           |                             |   |                  |        |
| Applications               |    |                 |      |            |                       |           |                             |   |                  |        |
| Applications               |    |                 |      |            |                       |           |                             |   | 1 to (           | 0 of   |
| Applications               |    |                 |      |            |                       |           | Search:                     |   | 1 to 0           | 0 of   |
| Applications<br>Created On | ۴. | Application Nur | nber |            | Application State     | 14        | Search:<br>Application Step |   | 1 to t<br>☆ View | 0 of   |

\* IF the application is in correction stage  $\rightarrow$  <u>click on view</u>

5

## STEP 1 – Student details → CREDIENTIALS FILLED BY CANDITATE

| Application No.: 10        |                                       | ) |
|----------------------------|---------------------------------------|---|
| 1. Student Details 2. Guar | dian Details 3. Documents 4. Download |   |
| Student's Full Name *      | test1                                 |   |
| Gender *                   | Male                                  | ~ |
| Date of Birth *            | YYYY-MM-DD                            |   |
|                            | YYYY-MM-DD e.g.: 2021-03-23           |   |
| Student's Mobile *         | Student's Mobile                      |   |
| CLICK for NEXT STEP        | Save & Continue                       |   |

#### 6 STEP 2 – Guardian details -> CREDIENTIALS FILLED BY CANDITATE

| Application No.: 10  | Control of the students of the students of the |
|----------------------|----------------------------------------------------------------------------------------------------|
| 1. Student Details   | 2. Guardian Details 3. Documents 4. Download                                                                                                    |
| Father's Name *      | F                                                                                                    |
| Father's Mobile *    | 1234567890                                                                                                    |
| Mother's Name *      | Μ                                                                                                    |
| Mother's Mobile *    | 1234567890                                                                                                    |
| Guardian's Name *    | G                                                                                                    |
| Guardian's Mobile *  | 1234567890                                                                                                    |
| Guardian's Address * | PUNE                                                                                                    |
|                      | Save & Continue                                                                                                    |

7 STEP 3 - Documents - TO BE UPLOAD BY CANDIDATE

- Photo and sign –.jpg format (should be less than 1MB in size)
- Other relevant documents .pdf format (should be less than 3 MB per document.)
- (Please keep scanned copies of relevant documents ready for upload)

After successful upload of all required documents, the application will be submitted.

#### 8 STEP 4 - Application Review

| Application No.: 10    |                     |              |             |   |  |  |  |  |
|------------------------|---------------------|--------------|-------------|---|--|--|--|--|
| 1. Student Details     | 2. Guardian Details | 3. Documents | 4. Download | • |  |  |  |  |
| Download Application * | De                  | ownload      |             |   |  |  |  |  |

9

The application will be verified by the institute authority.

- All fields have to be verified by the institute authority.
- If any field in the application has any discrepancy/corrections, the same will be moved to "correction".
- The Candidate will receive an email about this on the registered mail id.
- The Candidate has to login and make corrections as mentioned by Approving staff and submit the application.

The staff has to re-verify the form/application and if found correct in all aspects, will be approved.